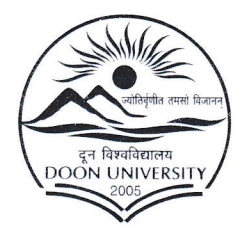

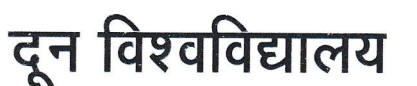

# **DOON UNIVERSITY**

मोथरोवाला रोड, केदारपुर, पो०ओ० डिफेन्स कालोनी, देहरादून-248001(उत्तराखण्ड) भारत Mothrowala Road Kedarpur, P.O. Defence Colony, Dehradun-248001 (Uttarakhand) INDIA.

# Doon University Mothrowala Road Kedarpur,Dehrdun-248001

# 2.5.4 Status of automation of Examination division along with approved Examination Manual

Automation of Examination Division (Doon University)

**Evaluation Process and Reforms** 

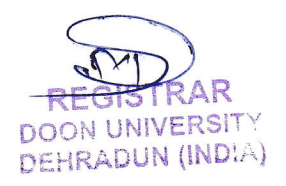

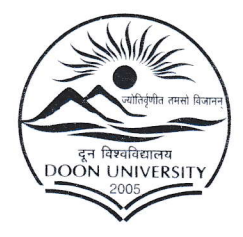

दून विश्वविद्यालय

मोथरोवाला रोड, केदारपुर, पो०ओ० डिफेन्स कालोनी, देहरादून–248001(उत्तराखण्ड) भारत

# **DOON UNIVERSITY**

Mothrowala Road Kedarpur, P.O. Defence Colony, Dehradun-248001 (Uttarakhand) INDIA.

# Doon University Examination Management System (DUeMS)

#### Online Portal URL: 14.139.238.230/Doon

NEP (New Education Policy) is a web based Online Examination Management System () developed and operated by Doon University for the +9 School, School of Languages, School of Physical Sciences ,School of Media and Communication Studies, School of Management, School of Social Sciences, School of Environmental Studies, School of Design, School of Biological Sciences and Nityanand Himalayan research Centre . All the process of Examination is carried out following the Examination Manual. Earlier Sanvitech was used to process result, generate Marksheet and Provisional certificate and was partly outsourced. In 2022, Doon University undertook the responsibility with the help of University Staff and IT Staff with the support of Controller of Examination and Research Scholar of Computer Sciences.

- 1. NEP Web Application in Brief
- 1. College/ University Department Registration
- 2. College/ Department Login
- 3. Student Registration (College/Department/Student)
- 4. Student Login
- 5. Pre-Exam Process
- 6. During Examination
- 7. Post Exam Process
- 8. Online Result Publication
- 9. Complain Redressal
- 10. Topper List
- 11. Migration Certificate/CLC/Final Mark sheet/Grade Sheet/ Transcript
- 12. Data for NAD/ OTG (On Time Graduation)

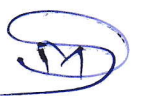

REGISTRAR DOON UNIVERSITY DEHRADUN (INDIA)

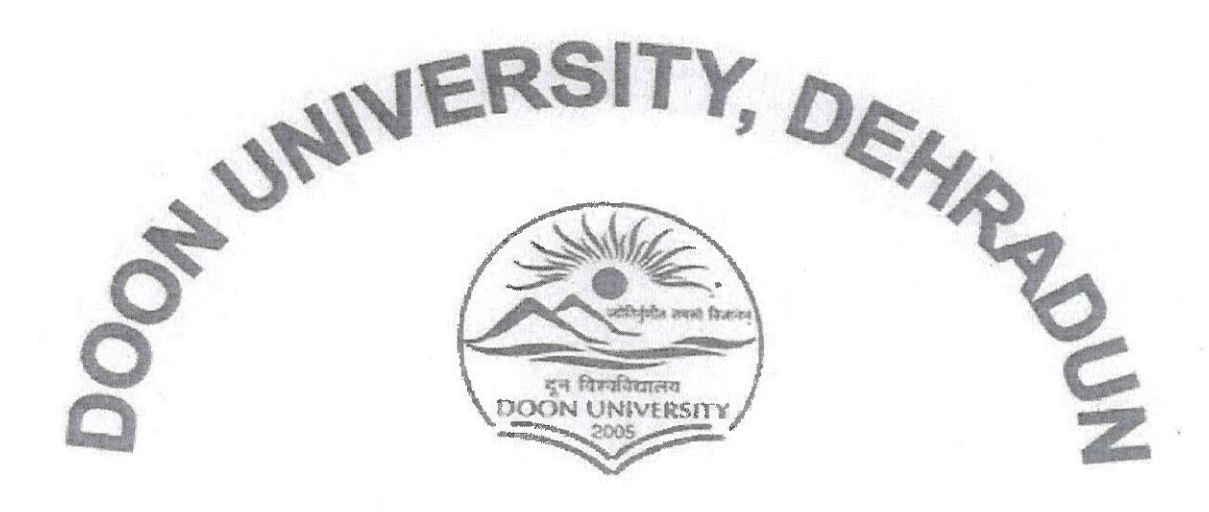

# **UTTARAKHAND (INDIA)**

(Established by Uttarakhand Government Act No. 18 of 2005)

# **USER MANUAL**

(Examination Portal As per NEP2020)

# Student – Faculty – Department

Mothorowala Road, Doon University Campus, Kedarpur, Dehradun, Uttarakhand, India - 248001

5000 en 2022

# **User Manual for Student Examination Form**

# Open URL – <u>http://14.139.238.230/</u> (If Internet is working)

OR

## Doon University own LAN – 192.168.0.18

| 🖸 14.139.238.230 x +                                                                                                    | ~ - 0 ×      |
|----------------------------------------------------------------------------------------------------|--------------|
| ← → C 🔺 Not secure   14.139.238.230                                                                                                    | ie 🖈 🗯 🖬 🤱 : |
| Logos     Doon University     (A State University)     Dehradun, Uttarakhand-248 001                                                                                                    |              |
| VidyaShakti.<br>(Educational Resource Management System)                                                                                                    |              |
| • NEP back 2022<br>• NEP back 2022                                                                                                    |              |
|                                                                                                    |              |
| Note<br>This Application is compatible with Google Chrome, Mozilla firefox 17.0+ and Internet Explorer 7.0+ only. Please use the above mentioned browsers to access the Applicatic<br>Site is develop and maintain by<br>Software Development Cell Doon University | n            |

## Click on the link of Your Admission Batch

| 14.139.238.230/doon23/ ×                                                                                           | See tab x   +                                                                                                    | ~ | - | 0 | ×          |  |
|----------------------------------------------------------------------------------------------------|----------------------------------------------------------------------------------------------------|---|---|---|------------|--|
| ← → C ▲ Not secure   14.                                                                                           | -> C 🛦 Not secure   14.159/238.230/doon23/                                                                                                    |   |   |   | <b>l</b> : |  |
|                                                                                                    | Doon University<br>(A State University)<br>Dehradun, Uttarakhand-248 001                                                                                                    |   |   |   |            |  |
|                                                                                                    | VidyaShakti.<br>(Educational Resource Management System)                                                                                                    |   |   |   |            |  |
| Important Notice :                                                                                                 |                                                                                                    |   |   |   |            |  |
| List of students     List of Courses of First Semu     List of Courses of Second Se     List of Room Department wi | ester under Four Venr Under Graduate program as per NEP2020<br>menter under Four Venr Under Graduate program as per NEP2020<br>to                                                   |   |   |   |            |  |
| •                                                                                                    |                                                                                                    |   |   |   |            |  |
| Student Login                                                                                                    | Faculty Login Department Login                                                                                                    |   |   |   |            |  |
|                                                                                                    | Note<br>This Application is compatible with Google Chrome, Mozilla firefox 17.0+ and Internet Explorer 7.0+ only. Please use the above mentioned browsers to access the Application |   |   |   |            |  |
|                                                                                                    | Site is develop and maintain by<br>Software Development Cell Doon University                                                                                                    |   |   |   |            |  |

#### **Click on the Student Login**

| 📴 Doen Uversity Detwalan x 🤪 New Tab x +       | ∨ – ∂ X       |
|------------------------------------------------|---------------|
|                                                | 여 순 ☆ 🗍 🖬 💄 🗄 |
| Doon University, Dehradun (A State University) |               |
| with transfer                                  |               |
| *                                              |               |
|                                                |               |
|                                                |               |
|                                                |               |
| ligin                                          |               |

Fill the User ID and Password provided by the department, you should change your password.

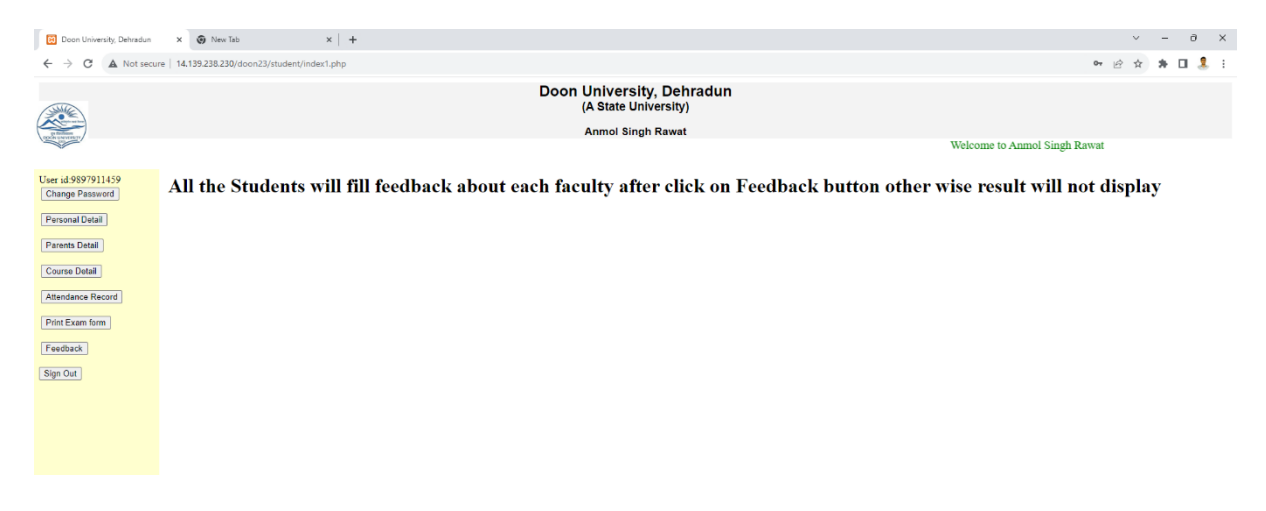

Click on Personal Detail and fill all the detail in the form also upload your photo and signature- size of photo must be on 5kb to 20kb and size of signature must be upto 2 kb to 5kb. Your photo should be clear and in jpeg format other format of image will not be allowed. All the details in the form must be correct.

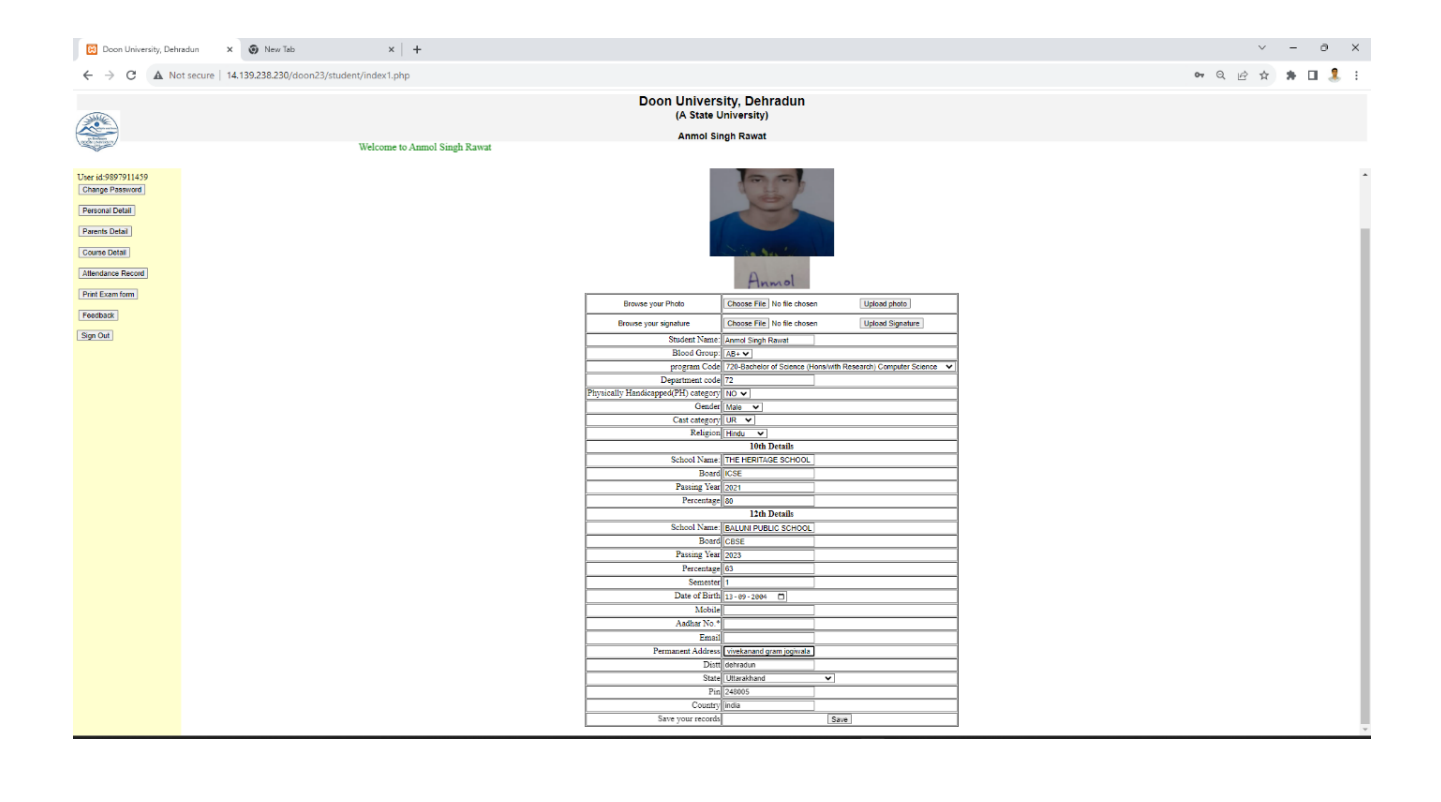

#### Click on Parents Detail- fill all the detail of parents in the form

| Doon University, Dehradun | × 🛞 New Tab × +                          |                                                  |                               |                            |       | ~    | -   | 9   | × |
|---------------------------|------------------------------------------|--------------------------------------------------|-------------------------------|----------------------------|-------|------|-----|-----|---|
| ← → C ▲ Not secure        | 14.139.238.230/doon23/student/index1.php |                                                  |                               |                            | • • • | 2 \$ | * 0 | ı 🤱 | : |
|                           | ם                                        | Ooon University, Dehradu<br>(A State University) | n                             |                            |       |      |     |     |   |
| ge Bardware or            |                                          | Anmol Singh Rawat                                |                               |                            |       |      |     |     |   |
|                           |                                          |                                                  |                               | Welcome to Anmol Singh Raw | at    |      |     |     |   |
|                           |                                          |                                                  |                               |                            |       |      |     |     | _ |
| User id:9897911459        |                                          | Parents Deta                                     | il for                        |                            |       |      |     |     |   |
| Change Password           |                                          | User Id: 989791                                  | 1459                          |                            |       |      |     |     |   |
| Personal Detail           |                                          |                                                  |                               |                            |       |      |     |     |   |
| Paranta Datail            |                                          |                                                  |                               |                            |       |      |     |     |   |
| T GICING DOWN             |                                          | Father Name:                                     | Navneet singh rawat           |                            |       |      |     |     |   |
| Course Detail             |                                          | Father Date of Birth:                            | 28-04-1977                    |                            |       |      |     |     |   |
| Attendance Record         |                                          | Father Mobile No.:                               |                               |                            |       |      |     |     |   |
|                           |                                          | Father Email Id:                                 |                               |                            |       |      |     |     |   |
| Print Exam form           |                                          | Father Occupation:                               | 2-Business 🗸                  |                            |       |      |     |     |   |
| Feedback                  |                                          | Father Highest Qualification:                    | 5-B.Com 👻                     |                            |       |      |     |     |   |
|                           |                                          | Father Annual Income:                            | 500000                        |                            |       |      |     |     |   |
| Sign Out                  |                                          | Mother Name:                                     |                               |                            |       |      |     |     |   |
|                           |                                          | Mother Date of Birth:                            | 13-06-1983 🗖                  |                            |       |      |     |     |   |
|                           |                                          | Mother Mobile No.:                               |                               |                            |       |      |     |     |   |
|                           |                                          | Mother Email Id:                                 |                               |                            |       |      |     |     |   |
|                           |                                          | Mother Occupation:                               | 9-House Keeping(House wife) - |                            |       |      |     |     |   |
|                           |                                          | Mother Highest Qualification:                    | 23-M.Sc. •                    |                            |       |      |     |     |   |
|                           |                                          | mother Annual Income:                            | 0                             |                            |       |      |     |     |   |
|                           |                                          | Are orandparents living with your family:        | Tes V                         |                            |       |      |     |     |   |
|                           |                                          | s you parents riving with joint family:          | Save                          |                            |       |      |     |     |   |
|                           |                                          | Save your records                                | Jave                          |                            |       |      |     |     |   |
|                           |                                          |                                                  |                               |                            |       |      |     |     |   |

Click on the Course Detail button and select your course in which you will appeared in the exam.

| ← → C ▲ Not secure   14/39/238/230/docn/2/tsudent/index1.php                |                  |
|-----------------------------------------------------------------------------|------------------|
|                                                                             | ਅ ਘ 🖻 ਸੇ 🕻 🚺 🥾 : |
| Doon University, Dehradun<br>(A State University)                           |                  |
| Anmol Singh Rawat                                                           |                  |
|                                                                             | Welcome          |
|                                                                             |                  |
| User id:9897911459                                                          |                  |
| Charge Password Course Detail for                                           |                  |
| Conserved Datasel                                                           |                  |
| Personal Detail                                                             |                  |
| Parents Detail                                                              |                  |
| User Id: 9897911459                                                         |                  |
| Course Detail                                                               |                  |
| Attendance Record SNA Course and Course Name                                | Delete Course    |
| 1 721111 CSCI01-Programming in C                                            | 721111           |
| Print Exam form 2 721112 CSC102-Digital System Design                       | 721112           |
| Eactback 3 721113 CSC103-Computer Fundamentals                              | 721113           |
| 4 721211 CSS101-Introduction to IoT                                         | 721211           |
| Sign Out 5 731411 MAG101-Applied Calculus                                   | 731411           |
| 6 100513 DUA102-Spanish Language -1                                         | 100513           |
| 7 100611 DUV101-Universal Human Values and Professional Ethics              | 100611           |
| select the subject [721171-CSC411-Parallel and Distributed Computing V Save |                  |
|                                                                             |                  |
|                                                                             |                  |
|                                                                             |                  |

Click on Print Exam Form and take the printout of it and submit in the department for verification.

| Doon University, Dehradun x 🛛 14.139.238.230/doon23/d                                                                                | student × 🕢 New                                              | Tab × +                                                                                                    |                                                                         |                                    |                                                                                                    | ✓ - σ ×                                                                               |
|----------------------------------------------------------------------------------------------------|--------------------------------------------------------------|----------------------------------------------------------------------------------------------------|-------------------------------------------------------------------------|------------------------------------|----------------------------------------------------------------------------------------------------|---------------------------------------------------------------------------------------|
| ← → C ▲ Not secure   14.139.238.230/doon23/studer                                                                                    | nt/exam.php                                                  |                                                                                                    |                                                                         |                                    |                                                                                                    | a 🖻 🖈 🖬 🤱 i                                                                           |
| <b>E</b>                                                                                                    |                                                              | I<br>(A<br>EXA<br>FOR TH<br>FOR TH                                                                                                    | Doon University<br>State University)<br>MINATION FOR<br>IE SESSION 2023 | M<br>24.                           |                                                                                                    |                                                                                       |
| Г                                                                                                    | Department Name                                              | Computer Science                                                                                                    |                                                                         |                                    |                                                                                                    |                                                                                       |
| -                                                                                                    | Program:                                                     | Bachelor of Science (Hons/with Research) Compute                                                                                                    | r Science                                                               | ( ) <sup>*</sup>                   | 7                                                                                                    |                                                                                       |
| _                                                                                                    | Company                                                      |                                                                                                    |                                                                         | F                                  |                                                                                                    |                                                                                       |
| -                                                                                                    | Name of the student                                          | 1                                                                                                    |                                                                         |                                    | <b>i</b>                                                                                                    |                                                                                       |
| -                                                                                                    | Blood Group:                                                 | AD -                                                                                                    |                                                                         |                                    |                                                                                                    |                                                                                       |
| -                                                                                                    | Father's Details:                                            | Mare:                                                                                                    | Mother Details                                                          | in No.                             | 1                                                                                                    |                                                                                       |
|                                                                                                    |                                                              |                                                                                                    |                                                                         | 100                                |                                                                                                    |                                                                                       |
|                                                                                                    |                                                              |                                                                                                    |                                                                         | Lincil from                        |                                                                                                    |                                                                                       |
|                                                                                                    |                                                              | And the second second s |                                                                         | Quelinente                         | THE REAL PROPERTY AND INCOME.                                                                                                    |                                                                                       |
| -                                                                                                    | 10th Details                                                 |                                                                                                    | 12th Details                                                            | Auricanines<br>Solved B/s          | AND A CONTRACTOR OF A CONTRACT OF A CONTRACT |                                                                                       |
|                                                                                                    |                                                              | Contraction of the second of the second of t |                                                                         | Decard Block                       |                                                                                                    |                                                                                       |
| _                                                                                                    |                                                              |                                                                                                    |                                                                         | Manhar (%)                         |                                                                                                    |                                                                                       |
| -                                                                                                    | Permanent Address<br>Physically Handicap                     | ped NO                                                                                                    | Gender                                                                  |                                    |                                                                                                    |                                                                                       |
| -                                                                                                    | Cast category                                                | UR                                                                                                    | DOB                                                                     |                                    | -                                                                                                    |                                                                                       |
| L                                                                                                    | Email                                                        | and U.G. HIGH & LINE                                                                                                    | Mobile                                                                  |                                    |                                                                                                    |                                                                                       |
|                                                                                                    |                                                              | List of Courses in v                                                                                                    | which student will a                                                    | ippear                             |                                                                                                    |                                                                                       |
|                                                                                                    | S.No                                                         | Course Name                                                                                                    |                                                                         | Course Code                        | Course Credits                                                                                                    |                                                                                       |
|                                                                                                    | 1                                                            | CSC101-Programming in C                                                                                                    |                                                                         | 721111                             | 4                                                                                                    |                                                                                       |
|                                                                                                    | 2                                                            | CSC102-Digital System Design                                                                                                    |                                                                         | 721112                             | 4                                                                                                    |                                                                                       |
|                                                                                                    | 3                                                            | CSC103-Computer Fundamentals                                                                                                    |                                                                         | 721113                             | 4                                                                                                    |                                                                                       |
|                                                                                                    | 4                                                            | CSS101-Introduction to IoT                                                                                                    |                                                                         | 721211                             | 2                                                                                                    |                                                                                       |
|                                                                                                    | 5                                                            | MAG101-Applied Calculus                                                                                                    |                                                                         | 731411                             | 4                                                                                                    |                                                                                       |
|                                                                                                    | б                                                            | DUA102-Spanish Language -I                                                                                                    |                                                                         | 100513                             | 2                                                                                                    |                                                                                       |
|                                                                                                    | 7                                                            | DUV101-Universal Human Values and Professional Eth                                                                                                    | cs                                                                      | 100611                             | 2                                                                                                    |                                                                                       |
|                                                                                                    | 8                                                            |                                                                                                    |                                                                         | Total credits                      | 22                                                                                                    |                                                                                       |
| Declaration:                                                                                                    |                                                              |                                                                                                    |                                                                         |                                    |                                                                                                    |                                                                                       |
| I Anmol Singh Rawat Son/Daughter of hereby decla<br>cancelled, by the University, I also declare that I will complete 75% attendance | are that all the statements<br>ce in all the subjects, other | and entries made in this application are true, complete and correct to the b<br>wise I will be debarred to appear in the examinations.                                                                                                    | est of my knowledge and                                                 | I belief. In the event of any info | ermation being found false or incorrect of                                                                                                    | or ineligibility being detected before or after my Examination, my Examination may be |
| Date:2023-08-31 20:03:13 ,:                                                                                                    |                                                              |                                                                                                    |                                                                         |                                    |                                                                                                    |                                                                                       |

# **User Manual for Department**

# Open URL – <u>http://14.139.238.230/</u> (If Internet is working)

#### OR

#### Doon University own LAN – 192.168.0.18

| ⊠ 14.139.238.230 x +                                                                                                    | ∨ – ∂ X   |
|----------------------------------------------------------------------------------------------------|-----------|
| ← → C ▲ Not secure   14.139.238.230                                                                                                    | 🖻 🖈 🖬 🤱 i |
| C Logos Doon University<br>(A State University)<br>Dehradun, Uttarakhand-248 001                                                                                                    |           |
| VidyaShakti.<br>(Educational Resource Management System)                                                                                                    |           |
| :<br>• NEP batch 2023<br>• NEP batch 2022<br>                                                                                                    |           |
|                                                                                                    |           |
| Note<br>This Application is compatible with Google Chrome, Mozilla firefox 17.0+ and Internet Explorer 7.0+ only. Please use the above mentioned browsers to access the Appl<br>Site is developed and existing browsers and the second second second second second second second second second | ication   |
| Software Development Cell Doon University                                                                                                    |           |

# Click on the link Admission Batch of the Student

| 14.139.238.230/doon23/ ×                                                                                                    | See lat x   +                                                                                                    |  | ~ | - | 0   | × |
|----------------------------------------------------------------------------------------------------|----------------------------------------------------------------------------------------------------|--|---|---|-----|---|
| ← → C ▲ Not secure   14.7                                                                                                    | → C ▲ Not secure   14.159.238.230/doon23/                                                                                                    |  |   |   | 1 🙎 | : |
|                                                                                                    | Doon University<br>(A State University)<br>Dehradun, Uttarakhand-248 001                                                                                                    |  |   |   |     |   |
|                                                                                                    | VidyaShakti.<br>(Educational Resource Management System)                                                                                                    |  |   |   |     |   |
| Important Notice :<br>List of students<br>List of Courses of First Semu<br>List of Courses of Second Se<br>List of Room: Department wi | ister under Four Var Under Graduate program as per NEP2020<br>menter under Four Var Under Graduate program as per NEP2020<br>M                                                                                                    |  |   |   |     |   |
| Student Login                                                                                                    | Faculty Login Department Login                                                                                                    |  |   |   |     |   |
|                                                                                                    | Note<br>This Application is compatible with Google Chrome, Mozilla firefox 17.0+ and Internet Explorer 7.0+ only. Please use the above mentioned browsers to access the Application<br>Site is devolops and maintain by<br>Software Development Cell Doos University |  |   |   |     |   |

Click on the Department Login and Fill the User ID and Password provided by the ICT cell, you should change your password.

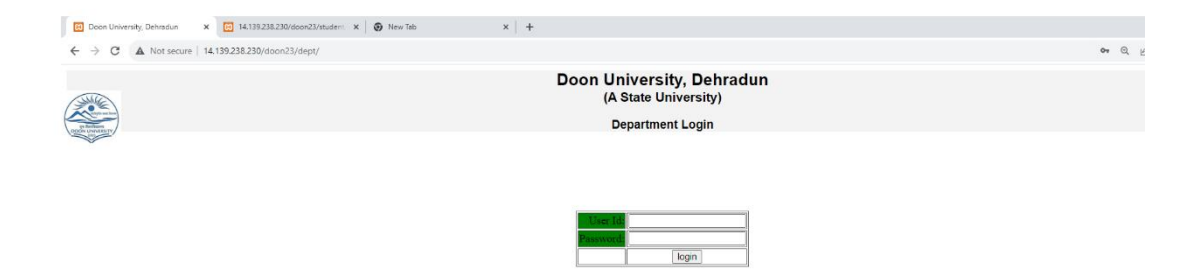

Click on the Student List and add the students name, mobile number etc in the list. Mobile number will be the user Id and default password of the student. Inform all the students about the User Id and default password, so that they can fill there examination form.

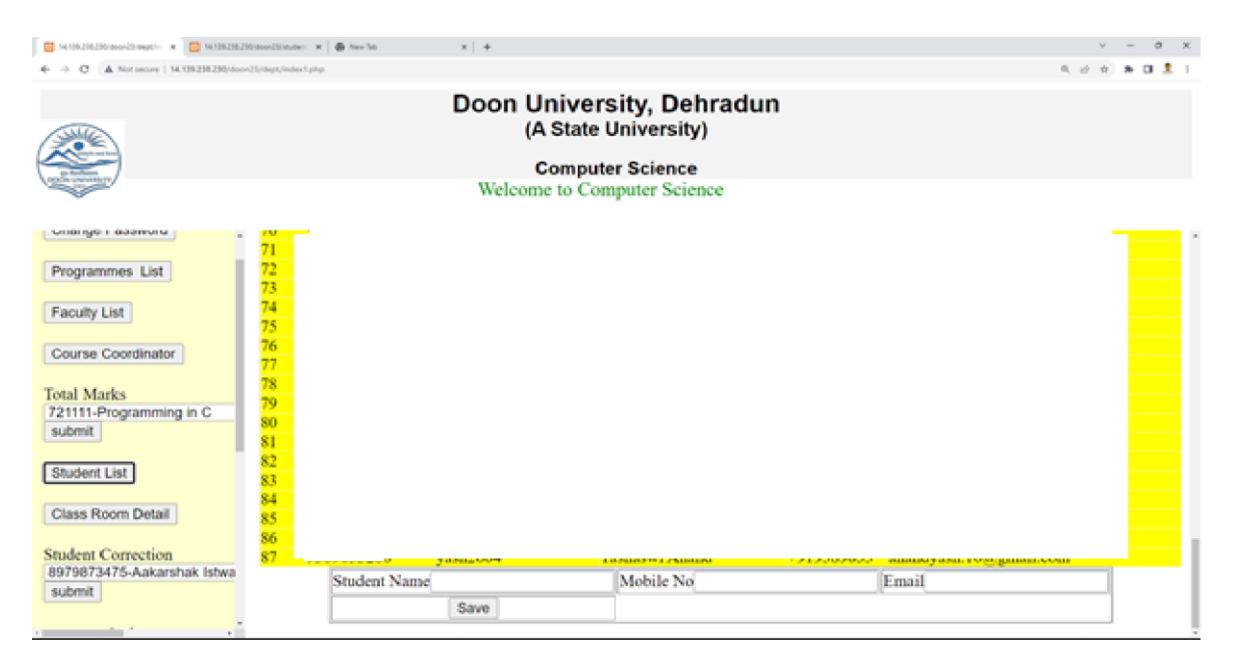

**Click on the Faculty List and add the** faculty name, mobile number etc in the list. Mobile number will be the user Id and default password of the faculty. Inform all the faculty about the User Id and default password, so that they can fill there details and can change password.

| 🖸 14.192.282.20(skonc2.2)skpp(/- x) 🖸 14.192.282.20(skonc2.2)skpp(/- x)                                                                                                    | × - 0 ×     |
|----------------------------------------------------------------------------------------------------|-------------|
| ← → C ▲ Not secure   14.199.238.230/doon23/dept/index1.php                                                                                                    | ९ 🖻 🖈 🖬 🤱 : |
| Doon University, Dehradun     (A State University)     Computer Science                                                                                                    |             |
| Computer Science       View do?       Computer Science         Program Lut       Program Lut       Computer Science         Program Lut         Program Lut         Program Computer Science         Program Computer Science <th></th> |             |
|                                                                                                    |             |

Click on the Course coordinator button and select the course and corresponding faculty and add the course coordinator in the list.

| 14.139.238.230/doon23/d                                                                                                    | dept/in: x 🖸 14.139.238.230/doon23/dept/e: x 🛛 🖬 14.139.                                                                                              | 2238.230/doon23/studen: X   😧 New Tab X   +                                                                                      |                                                                            | ~ - σ ×            |
|----------------------------------------------------------------------------------------------------|----------------------------------------------------------------------------------------------------|----------------------------------------------------------------------------------------------------|----------------------------------------------------------------------------|--------------------|
| ← → C ▲ Not se                                                                                                    | ecure   14.139.238.230/doon23/dept/index1.php                                                                                                    |                                                                                                    |                                                                            | ् 🖻 🖈 🖬 🤱 :        |
|                                                                                                    |                                                                                                    | Doon University, Dehrad<br>(A State University)                                                                                  | dun                                                                        |                    |
| na Antonia<br>model Lowest Entry                                                                                                    |                                                                                                    | Computer Science                                                                                                    |                                                                            |                    |
|                                                                                                    |                                                                                                    |                                                                                                    | Welcome to Computer Science                                                |                    |
| User id:72<br>Change Password<br>Programmes List                                                                                                    | S.No.         Course Code         Ct           1         CEC101         Pr           2         CEC102         D           3         CEC103         Pr | iourse Name<br>roblem Solving Concepts and Programming in C<br>hightal System Design<br>undamentals of Computer and Applications | Course Coordinator<br>Dr. Preti Muhra<br>Dr. Aung Kourar<br>RATWINDER KAUR | Sem<br>1<br>1<br>1 |
| Faculty List                                                                                                    | 4 CSC101 Pr<br>5 CSC102 Di                                                                                                    | rogramming in C<br>bioital System Design                                                                                         | Dr. Preeti Mishra<br>Dr. Anni Kumar                                        | 1                  |
| Comme Constitution                                                                                                    | 6 CSC103 CG                                                                                                    | omputer Fundamentals                                                                                                    | RAJWINDER KAUR                                                             | 1                  |
| Total Marks<br>721111-Programming in C<br>submit<br>Student List<br>Class Room Detail<br>Student Correction<br>597073475-Askarshak Istval<br>submit |                                                                                                    | Coune Code V                                                                                                    | Faculty Code Sem 1 V                                                       |                    |
| program Code<br>[24-M.Tech.(Computer Science<br>[Student enrolino]<br>program Code<br>[721-B.Tech.(Computer Science                                 |                                                                                                    |                                                                                                    |                                                                            |                    |
| Student Verification<br>Student Varification<br>1979873475-Aakarshak Istwal<br>submit<br>Student Admit Coole                                        |                                                                                                    |                                                                                                    |                                                                            |                    |
| submit<br>Sign Out                                                                                                    |                                                                                                    |                                                                                                    |                                                                            |                    |

Click on the Student Verification and select the student and Verified it by click on verify button.

| 14.139.238.230/doon23/dept/in: x 🖸 14.139.238.230/doon23/dept/e: x                                                                                                    | 🖸 14.139.238.230/doon23/studen: X   🕢 New Tab X   🕇                                                                                                    |                                                                                                    |                                           | ✓ - σ ×                                                                                                    |
|----------------------------------------------------------------------------------------------------|----------------------------------------------------------------------------------------------------|----------------------------------------------------------------------------------------------------|-------------------------------------------|----------------------------------------------------------------------------------------------------|
| ← → C ▲ Not secure   14.139.238.230/doon23/dept/exam1.php                                                                                                    |                                                                                                    |                                                                                                    |                                           | 🔍 🖻 🖈 🖬 🤱 🗄                                                                                                    |
| <b>*</b>                                                                                                    | (A Sate United<br>EXAMINATION<br>FOR THE SESSION                                                                                                    | suy)<br>FORM<br>2023-24.                                                                                                    |                                           |                                                                                                    |
|                                                                                                    | Toporter Vane Connector Externe Program Frogram Frogr |                                                                                                    | com<br>e vide)<br>idun                    |                                                                                                    |
|                                                                                                    | Email istwaiaakarsnaki ucggmail.com Mobile<br>List of Courses in which student                                                                                                    | will appear                                                                                                    |                                           |                                                                                                    |
|                                                                                                    | Sho     Corren Name     CEC101-Problem Solving Concepts and Programming in C     CEC102-Digital System Design     CEC103-Pundmental of Computer and Applications     MAG101-Applied Calculus     MAG101-Applied Calculus                                                                                                    | Course Code         C           721121         4           721122         4           721123         4           731411         4           741411         4                                                                                                    | Course Credits                            |                                                                                                    |
|                                                                                                    | 6 DUA105-French Language I<br>7 DUV101-Universal Human Values and Professional Ethics                                                                                                    | 100517 2<br>100611 2<br>Total condita 24                                                                                                    |                                           |                                                                                                    |
| Destanation:<br>I Aa Isteal Son/Doughter of Sarigay Isteal hereby declare that all the statements and entries made in the<br>otherwise I will be detarned to appear in the exeminations. | I application are true, complete and contect to the basis of my introvidege and belief. In the event of any information being for                                                                                                    | in the provent circles in the provent circles of the provent of the provent of th | before or after my Examination, my Examin | nation may be cancelled, by the University, I also declare that I will complete 75% attendance in all the subjects, |
| Dawn 2023-68-021 14 09-89                                                                                                    |                                                                                                    |                                                                                                    |                                           | Signature of the Student<br>Know, Akaganaki kitari                                                                  |
| Signature of Head                                                                                                    |                                                                                                    |                                                                                                    |                                           | (responsible) this agree by the composite house to be represent).                                                   |
|                                                                                                    |                                                                                                    |                                                                                                    | verify the form                           | verify                                                                                                    |

Click on the Verified List and if all the form are verified then click on the final lock and generate roll number button to generate the roll number of the student.

| 🔁 14.139.228.220/door-21/dept// x 🔁 14.139.228.220/door-21/dept// x 🗈 14.139.228.220/door-21/dept// x 🖨 New Tab x   🕈 |        | ~            | - | 0   | ×   |
|----------------------------------------------------------------------------------------------------|--------|--------------|---|-----|-----|
| ← → C 🔺 Not secure   14.139.238.230/doon23/dept/student_roll.php                                                      |        | 역 년 ☆        | * | 0 🤱 | ÷   |
| artantaku kanaké hari (Q11/1400) Pelandranak san                                                                      | ALC: Y | 1 9927037854 |   |     | •   |
|                                                                                                    |        |              |   |     |     |
|                                                                                                    |        |              |   |     |     |
|                                                                                                    |        |              |   |     |     |
|                                                                                                    |        |              |   |     | I.  |
|                                                                                                    |        |              |   |     | i.  |
|                                                                                                    |        |              |   |     |     |
|                                                                                                    |        |              |   |     |     |
|                                                                                                    |        |              |   |     |     |
|                                                                                                    |        |              |   |     |     |
|                                                                                                    |        |              |   |     |     |
|                                                                                                    |        |              |   |     |     |
|                                                                                                    |        |              |   |     |     |
|                                                                                                    |        |              |   |     |     |
|                                                                                                    |        |              |   |     | i I |
|                                                                                                    |        |              |   |     |     |
|                                                                                                    |        |              |   |     |     |
|                                                                                                    |        |              |   |     |     |
| Click only if All On-line Forms has been Verified Final Loss and Generate Rol Number                                  | 1      |              |   |     | •   |

Once the admit card generated by the admin take the printout of admit card and provide it to students.

# **User Manual for Faculty**

# Open URL – <u>http://14.139.238.230/</u> (If Internet is working)

OR

## Doon University own LAN – 192.168.0.18

| 🖸 14.139.238.230 x +                                                                                                    | ∨ – 0 × |  |  |
|----------------------------------------------------------------------------------------------------|---------|--|--|
| → C ▲ Not secure   14.139.238.230                                                                                                    |         |  |  |
| Logos Doon University<br>(A State University)<br>Dehradun, Uttarakhand-248 001                                                                                                    |         |  |  |
| VidyaShakti.<br>(Educational Resource Management System)                                                                                                    |         |  |  |
| :<br>• NEP batch 2023<br>• NEP batch 2022                                                                                                    |         |  |  |
|                                                                                                    |         |  |  |
| Note<br>This Application is compatible with <b>Google Chrome, Mozilla firefox 17.0+ and Internet Explorer 7.0+</b> only. Please use the above mentioned browsers to access the Applical<br>Site is develop and maintain by<br>Software Development Cell Doon University | ion     |  |  |

# Click on the link Admission Batch of the Student

| 🕅 14.139.238.230/doon23/ 🗙 🚱 New Tab                                                                                                    | ×   +                                                                                                  |                                                                                                    | ~          | - | 0 | ×          |
|----------------------------------------------------------------------------------------------------|----------------------------------------------------------------------------------------------------|----------------------------------------------------------------------------------------------------|------------|---|---|------------|
| ← → C ▲ Not secure   14.139.238.230/doon23                                                                                                    | /                                                                                                    |                                                                                                    | <i>Ŀ</i> ☆ | * |   | <b>L</b> : |
|                                                                                                    | Door<br>(A St<br>Dehradun, U                                                                           | t <b>University</b><br>ate University)<br>Jttarakhand-248 001                                                                                                    |            |   |   |            |
|                                                                                                    | Vid<br>(Educational Reso                                                                               | łyaShakti.<br>1rce Management System)                                                                                                    |            |   |   |            |
| Important Notice :<br>• List of students<br>• List of Courses of First Samester under Four Y<br>• List of Courses of Second Semester under Four<br>• List of Room. Department wise | ear Under Graduate program as per NEP2020<br>Year Under Graduate program as per NEP2020                |                                                                                                    |            |   |   |            |
| Student Login                                                                                                    | Faculty Login                                                                                          | Department Login                                                                                                    |            |   |   |            |
| This Applicatio                                                                                                    | n is compatible with <b>Google Chrome, Mozilla firefox 17.0+ and In</b><br>Site is d<br>Software Devel | ••••Note••••<br>ternet Explorer 7.0+ only. Please use the above mentioned browsers to access the Applic<br>rvelog and maintain by<br>opment Cell Doon University | cation     |   |   |            |

#### **Click on the Faculty Login**

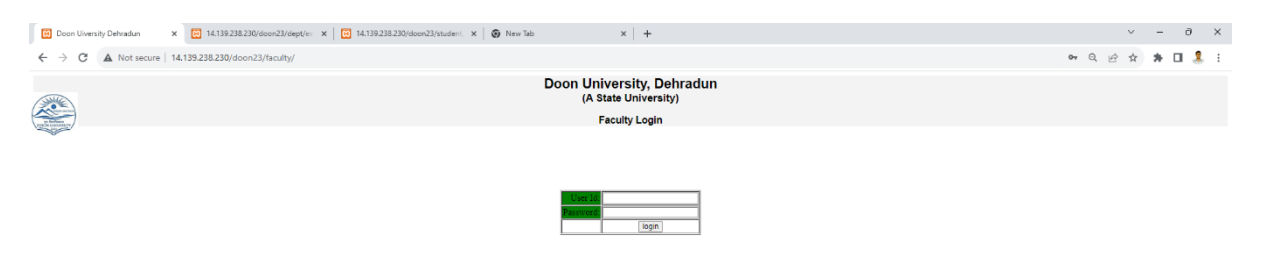

Fill the User ID and Password provided by the department, you should change your password.

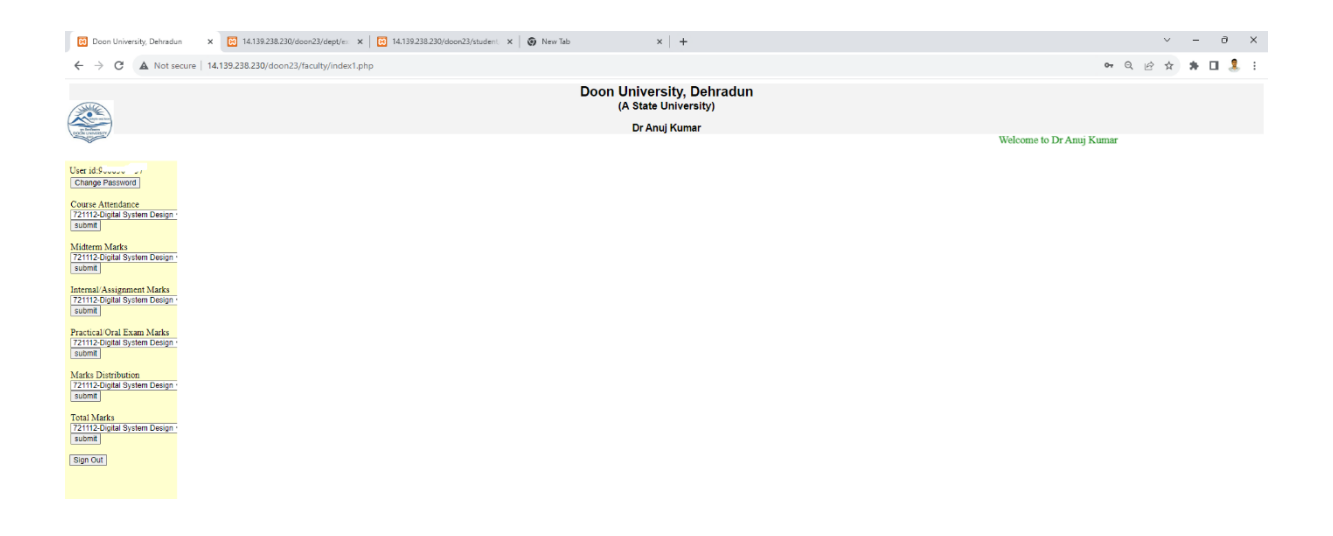

Click on the Course attendance and fill the attendance at the end of semester after filling the attendance save all the attendance if any student name is missing in the list you can add the name of by adding roll number of the student.

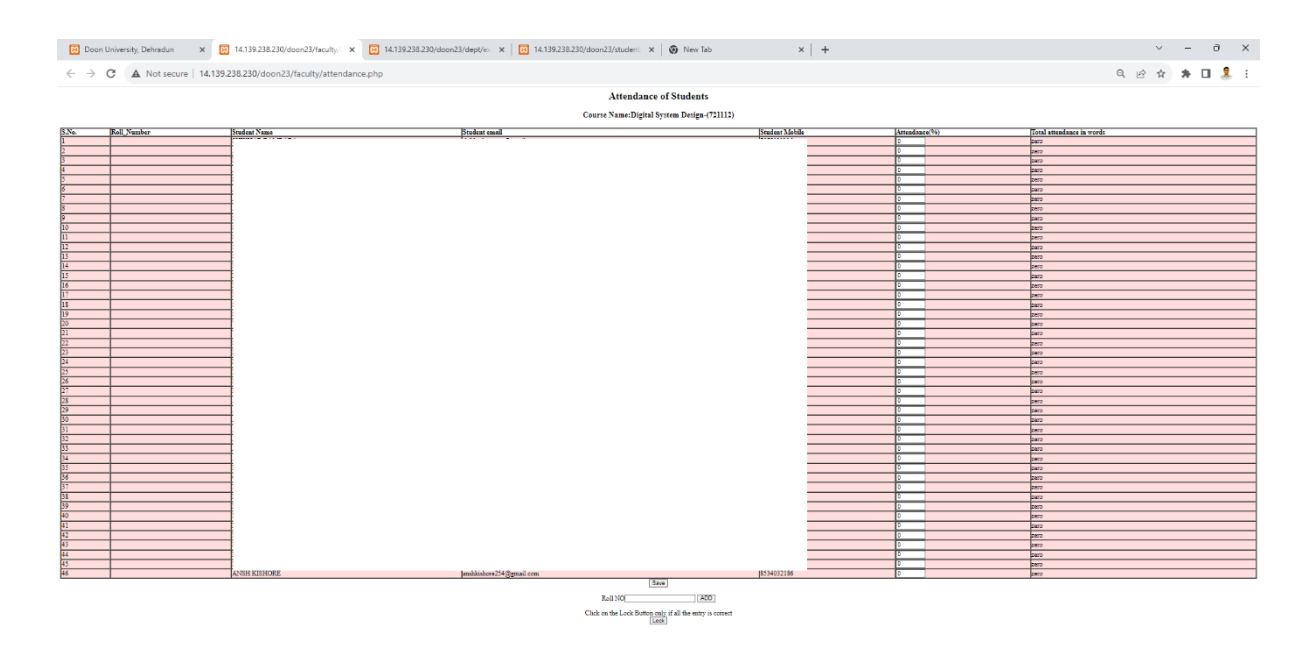

Similarly add the mid semester, internal, practical marks of the students, and take the printout of consolidated total marks and submit it to the department.